### Purpose

This document describes how to Monitor Hyper-V using the NCPA agent and Hyper-V wizard in Nagios XI 2024.

## Installing the NCPA Agent

Before running the Hyper-V Wizard, you will need to install the NCPA agent on the Windows machine running Hyper-V. Full NCPA installation instructions can be found here:

#### NCPA v3 Agent Installation Instructions

#### **Running the Hyper-V Wizard**

1. To begin, navigate to the **Configure > Configuration Wizards** menu, and find the Hyper-V wizard.

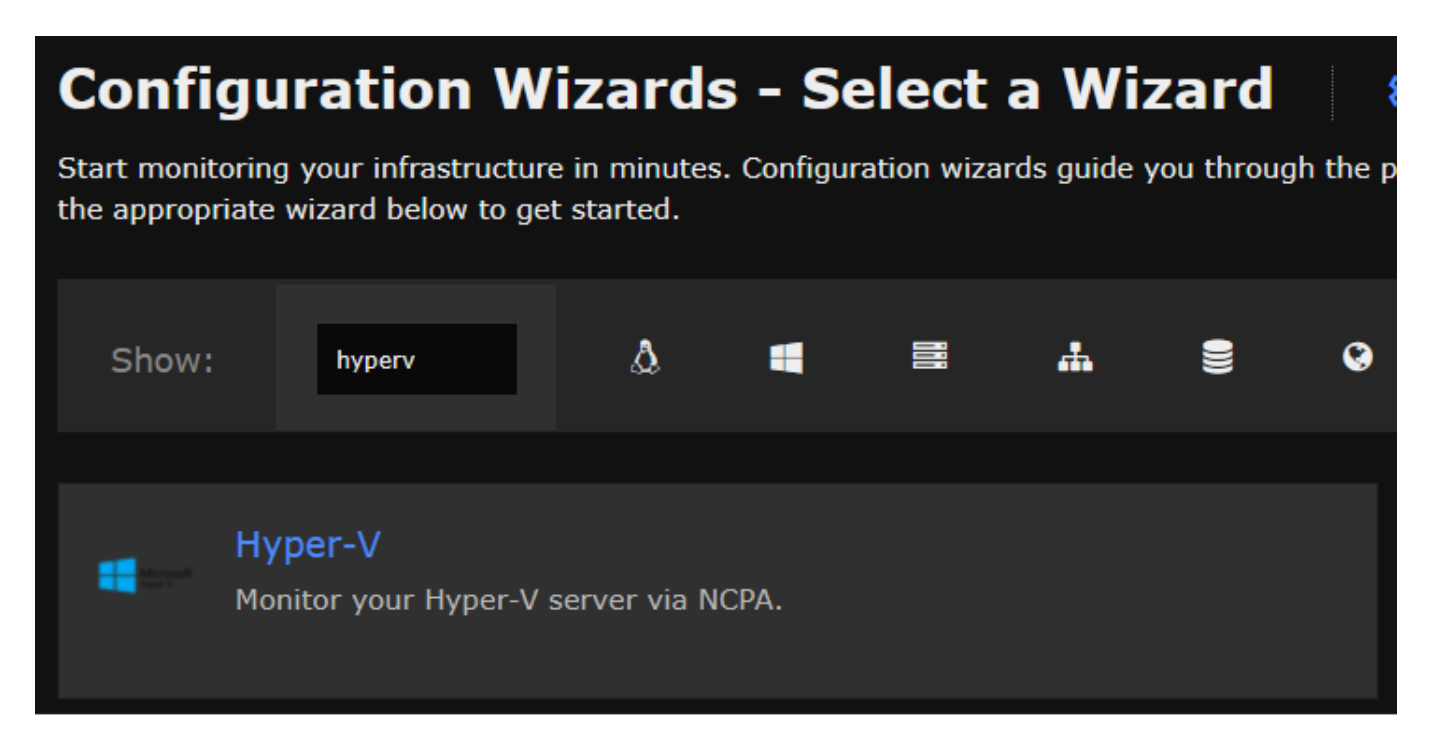

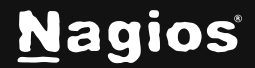

# How To Monitor Hyper-V With Nagios XI 2024

2. In Step 1, enter the IP Address/FQDN and NCPA Token of the Hyper-V host.

| Hyper-V Configuration Wizard                                                              | Step 1   | ۵ |
|-------------------------------------------------------------------------------------------|----------|---|
|                                                                                           | ].       |   |
| Setup NCPA                                                                                |          |   |
| The agent should be installed before running this wizard                                  |          |   |
| 1. Download the latest version of NCPA for the system you would like to n                 | nonitor. |   |
| 2. Follow the installation instructions. (PDF version) and configure the tok<br>the agent | en for   |   |
| NCPA Connection                                                                           | J        |   |
| * IP Address/FQDN ()                                                                      |          |   |
| Enter IP Address/FQDN                                                                     |          |   |
| * NCPA Port ()                                                                            |          |   |
| 5693                                                                                      |          |   |
| * NCPA Token ()                                                                           |          |   |
| Enter NCPA Token                                                                          |          |   |
|                                                                                           |          |   |
| Next >                                                                                    |          |   |

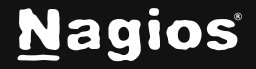

# How To Monitor Hyper-V With Nagios XI 2024

3. In Step 2, choose the Hyper-V metrics you wish to monitor, and their thresholds.

| Hyper-V Configuration Wizard Step 2                                   |                             |
|-----------------------------------------------------------------------|-----------------------------|
| Remote Host Details                                                   |                             |
| IP Address                                                            |                             |
| 192.168.107.55                                                        |                             |
| Host Name                                                             |                             |
| VWORKER50 nagios.internal                                             |                             |
| CPU Counters                                                          |                             |
| V Hyper-V Hypervisor Logical Processor (Total                         | ) \% Total Run Time 🛈       |
| ? Verifying instance                                                  |                             |
| Multiply result by 10^ 0                                              | %                           |
|                                                                       |                             |
| Hyper-V Hypervisor Root Virtual Processor (Total                      | ) \% Guest Run Time (j)     |
| To verify the instance name, finish editing it or check the checkbox. |                             |
| Multiply result by 10^ 0 🔨 🔥 🕕                                        | %                           |
|                                                                       |                             |
| Hyper-V Hypervisor Logical Processor ( _Total                         | ) \Context Switches/sec (j) |
| To verify the instance name, finish editing it or check the checkbox. |                             |
| Multiply result by 10^ 0                                              | %                           |
|                                                                       |                             |
| Hyper-V Hypervisor Virtual Processor (*                               | ) \% Guest Run Time (i)     |
| To verify the instance name, finish editing it or check the checkbox. |                             |
| Multiply result by 10^ 0                                              | %                           |
|                                                                       |                             |

#### **Available Checks Include:**

- **CPU Counters** (Logical and Virtual Processor Run Time, Context Switches/sec, etc...)
- Memory Counters (Dynamic Memory Balancer and VM Available, Average Pressure, etc...)
- Networking Counters (Network Interface Bytes Total/sec, Virtual Bytes/sec)
- Local Storage Counters (Avg. Disk sec/Transfer, % Idle Time, Free Mb, etc...)
- Virtual Storage Counters (Read & Write Bytes/sec, Read Operations/sec, Write Operations/sec)
- High Availability Storage Counters (Read & Write Latency, IO Read & Write Bytes, Data Requests/sec, etc...)

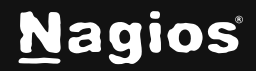

# How To Monitor Hyper-V With Nagios XI 2024

4. Complete **Steps 3-5** to finalize your monitoring setup, then click **Finish** to apply the configuration and start monitoring your new Hyper-V host.

To learn more about configuration wizards, refer to the guide: <u>Using and Understanding Configuration Wizards in Nagios XI</u>

## **Finishing Up**

This completes the documentation on How to Monitor Hyper-V with Nagios XI. If you have additional questions or other support-related questions, please visit us at our Nagios Support Forum, Nagios Knowledge Base, or Nagios Library:

Visit Nagios Support Forum

Visit Nagios Knowledge Base

Visit Nagios Library

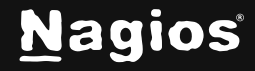